## Ugens Blackboard tip - Kopiér kursusindhold til nyt kursus

Det kan ikke vare længe før du måske har brug for at kopiere indholdet af et eksisterende kursus over i et efterår 2016 kursus.

Derfor får du her en beskrivelse af hvordan det gøres.

Du skal indledningsvis befinde dig i dit "gamle" kursus. I Course Management finder du menupunktet "Packages and Utilities", og herunder punktet "Course Copy". Denne klikker du på.

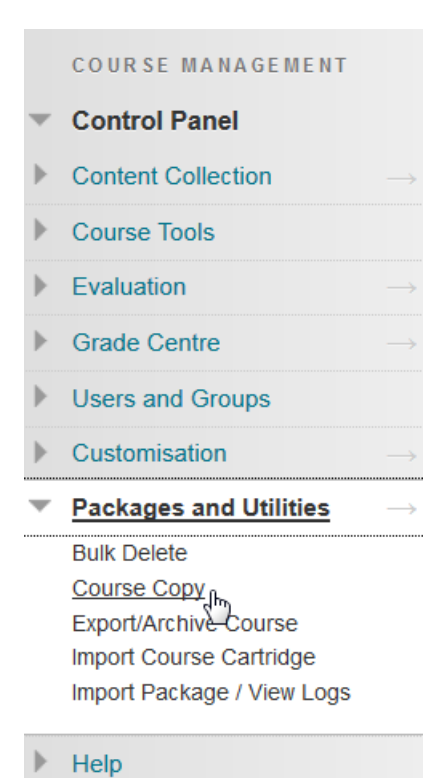

Her vil du så finde i

Pkt. 1: Muligheden for at vælge om de studerende og deres resultater skal kopieres med.

Pkt. 2: Muligheden for at vælge hvilket indhold der skal kopieres.

## 2. Select Copy Options

| ★ Destination Course ID        | Browse |
|--------------------------------|--------|
| Select Course Materials        |        |
| Select All Unselect All        |        |
| Content Areas                  |        |
| Velkommen                      |        |
| Kursets teoretiske grundlag    |        |
| Uge 1 - Vygotskys læringsteori |        |
| Survey                         |        |
| ✓ Test                         |        |
| Add Content                    |        |
| Grupper                        |        |
| Spørgeskemaer                  |        |
|                                |        |

Efterfølgende skal man være opmærksom på hvilken mulighed man vælger i pkt. 3:

Hvis du vælger "Copy Links to Course Files": No copies of linked files are included in the copy. The copied course will have the same set of links and those links will point back to the original location of the link defined in the origin course.

Hvis du vælger: "Copy links and copies of the content": This will make copies of linked files, but ONLY those files that are linked. Files within the course's home folder that are not linked to any content within the course are not included in the copy.

Hvis du vælger: "Copy links and copies of the content (include entire course home folder)": This will make copies of ALL files in the course's home folder regardless of whether those files are linked to course content.

(Beskrivelser fundet her)

## 3. File Attachments

Select an option for copying your file attachments. If content will be reused in a different course, copying a **More Help** for additional information.

Course Files

Copy links to Course Files

Copy links and copies of the content

Copy links and copies of the content (include entire course home folder)

## 4. Enrolments

Copy enrolments for all users in the course. This option does not copy user records in the course, such as g

Enrolments Include Enrolments in the Copy

Herudover kan du vælge om du blot ønsker at kopiere alle indrullerede til det nye kursus.

Når du trykker på "Submit" vil du få nedenstående skærmbillede, såfremt kopieringen lykkedes.

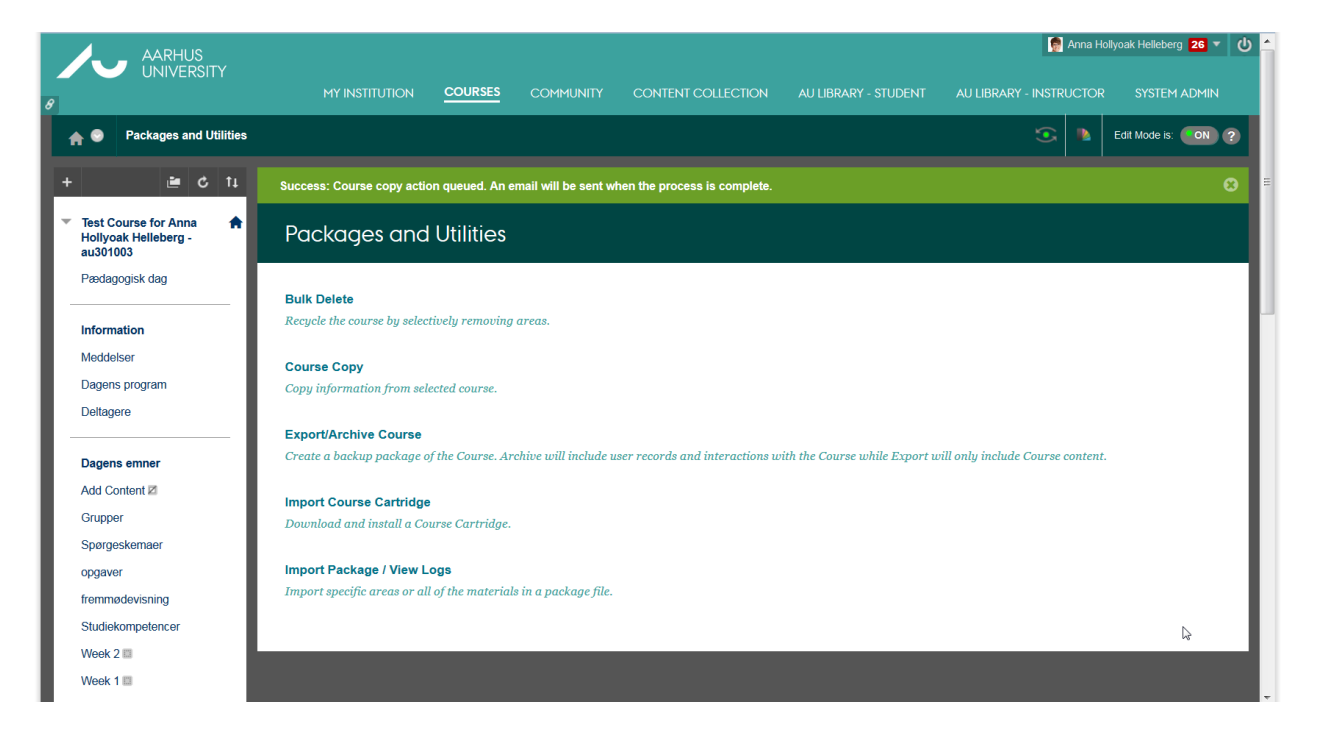

"Happy Blackboarding" og god weekend

Venlig hilsen

ST Learning Lab